#### Hướng dẫn cài đặt App FPT Camera

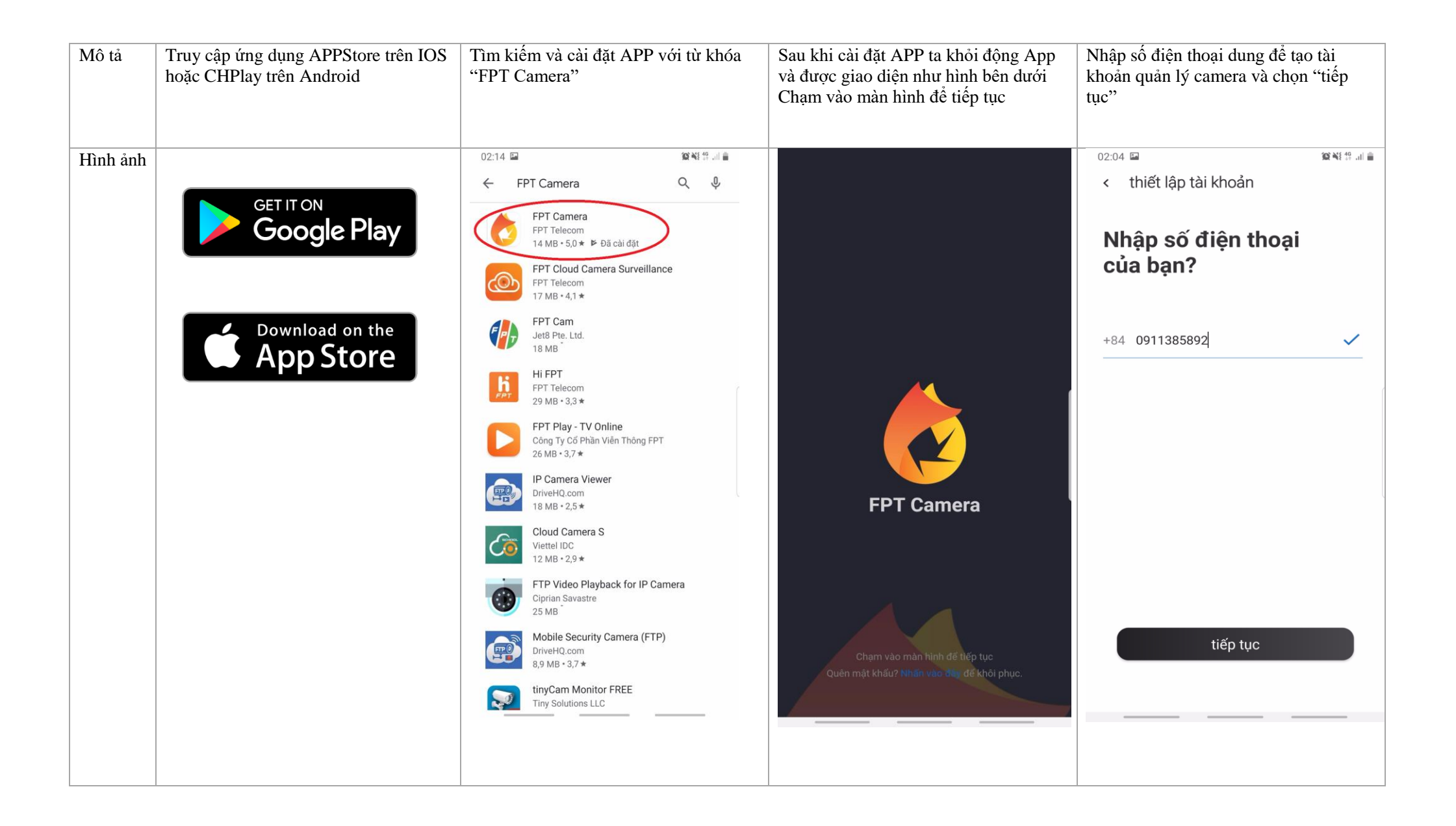

| Mô tả    | Nhập mật khẩu vào hai ô trống và chọn<br>"tiếp tục"                                                      | Nhập mã xác nhận được gửi đến từ tổng<br>đài "FPT" và chọn "xác nhận"                            | Đăng ký thành công trả về kết quả                          |  |
|----------|----------------------------------------------------------------------------------------------------|--------------------------------------------------------------------------------------------------|------------------------------------------------------------|--|
| Hình ảnh | 02:04 圖 黛麗縣 49 山 圖                                                                                       | 02:04 国 續減算.計畫                                                                                   | 03:15 🖬 🖄 🎕 레 🔒                                            |  |
|          | < đăng ký                                                                                                | < đăng ký                                                                                        | trang chủ +                                                |  |
|          | Vui lòng<br>nhập mật khẩu                                                                                | Xác nhận<br>số điện thoại                                                                        |                                                            |  |
|          | ······ Ø                                                                                                 |                                                                                                  |                                                            |  |
|          |                                                                                                    | Vui lòng nhập mã xác nhận đã được<br>gửi tới số +84 911385892.                                   |                                                            |  |
|          |                                                                                                    |                                                                                                  | ·_· /                                                      |  |
|          |                                                                                                    |                                                                                                  | Thêm camera quan sát<br>để bắt đầu                         |  |
|          | tiếp tục<br>Bảng cách nhấn tiếp tục, bạn đã đồng ý<br>với Điều khoản & Chính sách bảo mật của chúng tôi. | <b>xác nhận</b><br>Có thể yêu cầu gửi lại mã xác nhận sau 27s<br>Bấm vào đây để yêu cầu gửi lại. | C # ↔ ←<br>Trang chủ Khoánh khắc Quán lý Thông bảo Cài đặt |  |
|          |                                                                                                    |                                                                                                  |                                                            |  |

## Hướng dẫn cài đặt camera vào App FPTCamera

| a.          | Cài đặt Camera kết nối qua Wifi                                                              |                                                                                              |              |                                                                                            |              |                                                                                 |                                     |
|-------------|----------------------------------------------------------------------------------------------|----------------------------------------------------------------------------------------------|--------------|--------------------------------------------------------------------------------------------|--------------|---------------------------------------------------------------------------------|-------------------------------------|
| Mô tả       | <b>Chọn Camera</b> . Giao diện sau khi<br>chọn như sau, vào dấu + bên phải                   | Chọn khu vực hoặc tự điền kl<br>sau đó nhấn Continue                                         | hu vực       | Điền tên Camera muốn đặ<br>chọn tên theo gợi ý rồi nhấ<br>Continue                         | t hoặc<br>ìn | 2.3 <b>Chọn kết nối khô</b><br><b>Nhập mã QR Code t</b><br>Sau đó nhấn Continue | ng dây<br>rên Camera<br>( Tiếp Tục) |
| Hình<br>ảnh | 9:27 <i>1</i> <b> *</b><br><b>trang chủ</b> +<br>Chào mừng bạn quay trở lại<br>Sự an toàn lu | 9:27 <i>1</i> <ul> <li>&lt; thêm camera giám sát</li> </ul> Chọn khu vực của bạn Home Home 2 | nl ≎ ■)<br>● | 8:28 7<br>< add new camera<br>What is your<br>camera name?<br>IP Camera 03<br>IP Camera 02 |              | 9:29 1<br>thêm camera giám sát                                                  | (■ \$ IL.                           |
|             | <image/>                                                                                     | hoặc đặt tên tuỳ chọn<br>nhập tên tuỳ chọn tại đây<br>tiếp tục                               |              | IP Camera 01<br>or input your place's name<br>Indoor Detech<br>continue                    |              | chuyển camera đến vùn<br>mã QR dề quét                                          | g chứa                              |

| Mô tả       | <b>Chọn kết nối không dây</b> ,<br>mật khẩu wifi của khách hà<br>ý sử dụng trên wifi băng tầu<br>2.4Ghz) | Nhập<br>àng( lưu<br>n | Thiết bị Camera sẽ kết n<br>nhà Khách hàng. Nếu bị<br>thị,Bấm <b>Thử lại (pleaso<br/>again)</b> | nối với Wifi<br>áo lỗi sẽ hiển<br>e <b>retry</b> | Kết nối thành côn | ng sẽ trả về kết quả | Cấu hình x<br>lựa chọn C<br>này hiển th<br>và tình trạn | ong, chọn <b>g</b><br>amera muốn<br>ị các Camer<br>g của Came | b <b>home</b> và<br>xem. Ở <sub>l</sub><br>a đã cài đ<br>ra đó: | à<br>phần<br>lặt |
|-------------|----------------------------------------------------------------------------------------------------|-----------------------|-------------------------------------------------------------------------------------------------|--------------------------------------------------|-------------------|----------------------|---------------------------------------------------------|---------------------------------------------------------------|-----------------------------------------------------------------|------------------|
| Hình<br>ảnh | 8:40 ৵                                                                                                   | al 🗢 🔳                | 8:43 7                                                                                          | ul ≎∎                                            | 8:37 🕫            | ſ∎ ≎ III.            | 9:27 🛪                                                  |                                                               | alls                                                            | <b>;</b>         |
| am          | dd new camera                                                                                            |                       | dd new camera                                                                                   |                                                  |                   |                      | trange                                                  | chủ                                                           |                                                                 | +                |
|             | Enter your                                                                                               |                       |                                                                                                 |                                                  |                   |                      | Chào mùng l                                             | on munutrà lai                                                |                                                                 |                  |
|             | Wifi password?                                                                                           |                       |                                                                                                 |                                                  |                   |                      | Chao mung i                                             | Jạn quay tro iại                                              |                                                                 |                  |
|             |                                                                                                    |                       |                                                                                                 |                                                  |                   |                      | Sự an tơ                                                | àn lu                                                         |                                                                 |                  |
|             | TP-LINK 2.4GHz 2BBDE2                                                                                    |                       |                                                                                                 |                                                  |                   |                      |                                                         |                                                               |                                                                 |                  |
|             |                                                                                                    |                       |                                                                                                 |                                                  |                   |                      |                                                         |                                                               | 1 XD                                                            |                  |
|             | 35305446                                                                                                 |                       |                                                                                                 |                                                  |                   |                      |                                                         |                                                               |                                                                 |                  |
|             |                                                                                                    |                       |                                                                                                 |                                                  |                   |                      | #Outdo                                                  | or Detech                                                     |                                                                 |                  |
|             |                                                                                                    |                       |                                                                                                 |                                                  | Suc               | cess                 | 1,320 events this w                                     | pek .                                                         |                                                                 |                  |
|             |                                                                                                    |                       | Wi-Fi connectio                                                                                 | on                                               | That's it. Your   | camera has been      |                                                         | 22                                                            | 107/2010 19:08:28                                               |                  |
|             |                                                                                                    |                       | failed                                                                                          |                                                  | pared a           | na functional.       |                                                         |                                                               | A                                                               |                  |
|             |                                                                                                    |                       |                                                                                                 |                                                  |                   |                      |                                                         |                                                               |                                                                 |                  |
|             |                                                                                                    |                       |                                                                                                 |                                                  |                   |                      | #Indoor                                                 | Detech                                                        |                                                                 | 1                |
|             | continue                                                                                                 |                       | please retry aga                                                                                | ain                                              | go                | home                 | 1,320 events this w                                     | rek                                                           | X                                                               |                  |
|             |                                                                                                    |                       | Or you can skip this s                                                                          | step.                                            |                   |                      |                                                         |                                                               |                                                                 |                  |
|             | Or you can skip this step.                                                                               |                       |                                                                                                 |                                                  |                   |                      |                                                         |                                                               |                                                                 |                  |
|             |                                                                                                    |                       |                                                                                                 | -                                                |                   |                      |                                                         |                                                               |                                                                 |                  |
|             |                                                                                                    |                       |                                                                                                 |                                                  |                   |                      | <b>O</b> #                                              | ŧ Φ                                                           | $\sim$                                                          | ÷                |
|             |                                                                                                    |                       |                                                                                                 |                                                  |                   |                      | ·                                                       | -                                                             | _                                                               |                  |

| Mô tả    | Chọn Camera. Giao diện sau khi chọn<br>như sau, vào dấu + bên phải | Chọn khu vực hoặc tự điền khu vực sau<br>đó nhấn tiếp tục | Điền tên Camera muốn đặt hoặc chọn tên theo gọi ý rồi nhấn tiếp tục | <b>Chọn kết nối có dây,</b> Nhập mã QR Code trên Camera |
|----------|--------------------------------------------------------------------|-----------------------------------------------------------|---------------------------------------------------------------------|---------------------------------------------------------|
| Hình ảnh | 9:27 7 I T I I I I I I I I I I I I I I I I                         | 02:46 III       IIIIIIIIIIIIIIIIIIIIIIIIIIIIIIIIIIII      | 03:11 III     IIIIIIIIIIIIIIIIIIIIIIIIIIIIIIIIIIII                  | 02:49                                                   |
|          |                                                                    | Test Tân Thuận 🔘                                          | IP Camera 03                                                        |                                                         |
|          | #Outdoor Detech<br>J20 wints this week                             | hoặc đặt tên tùy chọn<br>PVI                              | hoặc đặt tên tùy chọn<br>Camera 04                                  | Outdoor I State                                         |
|          | #                                                                  | tiếp tục                                                  | tiếp tục                                                            | Di chuyển camera đến vùng chứa<br>mã QR để quét         |

| Mô tả    | - Kết nối báo lỗi sẽ trả về kết quả | Kết nối thành công sẽ trả về kết quả                                  | Cấu hình xong, chọn go home (Trang<br>Chủ )và lựa chọn Camera muốn xem . Ở<br>phần này hiển thị các Camera đã cài đặt<br>và tình trạng của Camera đó |
|----------|-------------------------------------|-----------------------------------------------------------------------|----------------------------------------------------------------------------------------------------|
| Hình ảnh | 9:41                                | 8:37 7                                                                | 9:27-7 II T I I I I I I I I I I I I I I I I I                                                                                                    |
|          | Borne<br>Bease try againt           | Buccess!<br>That's it. Your camera has been<br>paired and functional. |                                                                                                    |
|          |                                     |                                                                       |                                                                                                    |

# Hướng dẫn xem lại

| Mô tả    | <ul> <li>tại trang chủ, bấm chọn camera muốn<br/>xem lại để chuyển qua chế độ xem trực<br/>tiếp</li> </ul> | - Tại màn hình xem trực tiếp cọn biểu<br>tượng "24h" | <ul> <li>Tại giao diện này chọn biểu tượng như<br/>hình dưới để chọn Ngày muốn xem lại</li> </ul> | Chọn ngày muốn xem lại                                                                                                    |
|----------|----------------------------------------------------------------------------------------------------|------------------------------------------------------|---------------------------------------------------------------------------------------------------|----------------------------------------------------------------------------------------------------|
| Hình ảnh | 9:27 -1 I Trang chủ +<br>Chào mừng bạn quay trở lại                                                        | 04:03 ⊑ ≊¥I ‰∡ ∎<br>< đang quan sát                  | 04:11 ⊑ 🛛 📽 🕷 🤋 л 🕯 🛔<br>≺ video xem lại                                                          | 03:30 I⊒ III III IIII IIIIIIIIIIIIIIIIIIIII                                                                                                    |
|          | Sự an toàn lu                                                                                              |                                                      |                                                                                                   | T.2       T.3       T.4       T.5       T.6       T.7       CN         1       2       3       4       5       6       7       8         9       10       11       12       13       14       15 |
|          | #Outdoor Detech<br>1:22 events this week<br>#Indoor Detech                                                 |                                                      |                                                                                                   | 16     17     18     19     20     21     22       23     24     25     26     27     28     29       30                                                                                         |
|          | <u>○</u> #                                                                                                 |                                                      | Chuyển đóng trong 24h qua<br>16:11 05-09-2019                                                     |                                                                                                    |

| Mô tả    | Sau khi chọn ngày muốn xem sẽ trả về<br>kết quả theo các khung giờ trong ngày, ta<br>nhận chọn khung giờ muấn xem để xem |  |  |
|----------|----------------------------------------------------------------------------------------------------|--|--|
|          | lại                                                                                                    |  |  |
| Hình ảnh | 03:31 🖬 🛛 🖉 ¥ 🖘 ୷ 🛔<br>< video xem lại ———————————————————————————————————                                               |  |  |
|          |                                                                                                    |  |  |
|          |                                                                                                    |  |  |
|          |                                                                                                    |  |  |
|          | 08.15                                                                                                    |  |  |
|          | 08:16                                                                                                    |  |  |
|          | 0817                                                                                                    |  |  |
|          | 0818                                                                                                    |  |  |
|          | 08.19                                                                                                    |  |  |
|          | Chuyển động trong 24h qua<br>15:31 04-09-2019                                                                            |  |  |
|          |                                                                                                    |  |  |
|          |                                                                                                    |  |  |

## Hướng dẫn chụp hình,quay lại đoạn video cần thiết và xem lại hình ảnh đã chụp,quay

| Mô tả    | - tại trang chủ, bấm chọn camera muốn<br>xem                                                                    | Nhấn vào biểu tượng được khoanh tròn<br>bên dưới để chụp hoặc nhấn giữ để ghi lại<br>đoạn video. | -Nhấn vào Khoảnh khắc ghi hình để xem<br>lại đoạn video đã ghi lại<br>Nhấn vào Khoảnh khắc tự chụp xem các<br>hình ảnh đã chụp lại. |  |
|----------|----------------------------------------------------------------------------------------------------|--------------------------------------------------------------------------------------------------|----------------------------------------------------------------------------------------------------|--|
| Hình ảnh | <section-header><text><text><text><text><text><text></text></text></text></text></text></text></section-header> | 04.03 II<br>C đang quan sát<br>IIIIIIIIIIIIIIIIIIIIIIIIIIIIIIIIIIII                              |                                                                                                    |  |
|          | #                                                                                                    |                                                                                                  |                                                                                                    |  |

#### Hướng dẫn chia sẻ camera đã cài đặt cho người dùng khác

#### A: Người chia sẻ

| Mô tả    | Tại giao diện chính chọn camera muốn chia sẻ | Nhấp chọn biểu tưởng "Cài đặt" như<br>khoanh tròn ở hình dưới | Chọn : Thành viên được chia sẻ | Nhập tên và số điện thoại người muốn<br>chia sẻ và nhấn" Chia sẻ" |
|----------|----------------------------------------------|---------------------------------------------------------------|--------------------------------|-------------------------------------------------------------------|
| Hình ảnh | 9:27 <i>-</i> 7 .11 <b>२ —</b>               | 04:03 🖬 🖉 🖉 ଅକ୍ଟିଲା 🛔                                         | 04:29 @                        | 04:30 ⊑ @ @¥ ☜∎                                                   |
|          | trang chủ +                                  |                                                               | Con dật cămeră                 |                                                                   |
|          | Chào mừng bạn quay trở lại                   | •LIVE                                                         | cài đặt chung                  | Bạn muốn chia sẻ                                                  |
|          | Sự an toàn lu                                |                                                               | Tên camera IP Camera 03 >      | với ai?                                                           |
|          | 2213,67,26 00 (2216                          |                                                               | Thay đổi kết nối wifi >        | nhập tên                                                          |
|          |                                              |                                                               | Thành viên được chia sẻ Bật >  |                                                                   |
|          | 199                                          |                                                               | dịch vụ cloud                  | +84 nhập số điện thoại của bạn                                    |
|          | #Outdoor Detech                              |                                                               | Gói cao cấp tiêu chuẩn >       |                                                                   |
|          | 23(5)/25(0) (Pdd 22)                         |                                                               | tính năng camera               |                                                                   |
|          |                                              |                                                               | Chế độ ban đêm Tự động >       |                                                                   |
|          | #Indoor Detech                               |                                                               | Chất lượng video HD >          |                                                                   |
|          | 320 events this week                         |                                                               | Trợ giúp Bật >                 |                                                                   |
|          |                                              |                                                               | Video Watermark >              | chia sẻ                                                           |
|          |                                              |                                                               | tùy chỉnh thông minh           | Hoặc nhập trực tiếp                                               |
|          |                                              | (\$) @ 🔟 E:                                                   | Cảnh báo chuyển động >         | từ danh bậ                                                        |
|          |                                              |                                                               |                                |                                                                   |
|          |                                              |                                                               |                                |                                                                   |

| Mô tả    | - Trả về kết quả như hình dưới |             |  |  |
|----------|--------------------------------|-------------|--|--|
|          | -                              |             |  |  |
|          |                                |             |  |  |
|          |                                |             |  |  |
|          |                                |             |  |  |
|          |                                |             |  |  |
| Hình ảnh | 04:31 🖬 🎯                      | )Q NE 🖘 💷 📕 |  |  |
|          | < thành viên được chia sẻ      | +           |  |  |
|          |                                |             |  |  |
|          |                                |             |  |  |
|          | thành viên cũ                  |             |  |  |
|          |                                |             |  |  |
|          | Huy                            | Revoke      |  |  |
|          |                                |             |  |  |
|          | +84911385892                   |             |  |  |
|          |                                |             |  |  |
|          |                                |             |  |  |
|          |                                |             |  |  |
|          |                                |             |  |  |
|          |                                |             |  |  |
|          |                                |             |  |  |
|          |                                |             |  |  |
|          |                                |             |  |  |
|          |                                |             |  |  |
|          |                                |             |  |  |
|          |                                |             |  |  |
|          |                                |             |  |  |
|          |                                |             |  |  |
|          |                                |             |  |  |
|          |                                |             |  |  |
|          |                                |             |  |  |
|          |                                |             |  |  |
|          |                                |             |  |  |
|          |                                |             |  |  |
|          |                                |             |  |  |
|          |                                |             |  |  |
|          |                                |             |  |  |
|          |                                |             |  |  |
|          |                                |             |  |  |
|          |                                |             |  |  |
|          |                                |             |  |  |

#### B: Người nhận chia sẻ

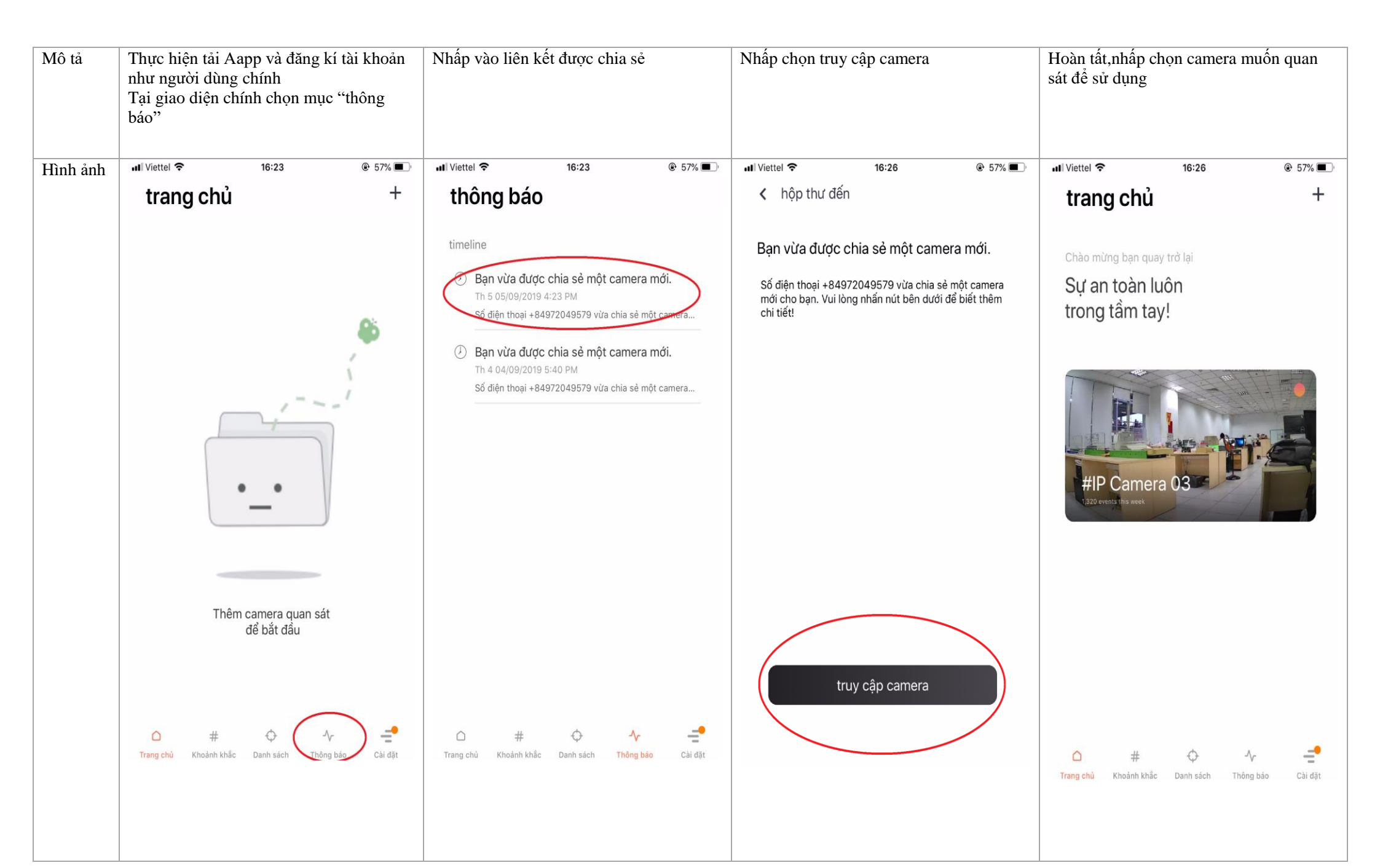

### Khôi phục tài khoản đã đăng kí

| Tại màn hình ban đầu nhấn vào khu vực<br>khoanh tròn                                            | Nhập số điện thoại cần khôi phục<br>⇔ Tiếp tục       | Nhập mã xác nhận<br>⇔ Tiếp tục                                                                                                    | Nhập mật khẩu mới vào hai ô trống<br>⇔ Tiếp tục<br>Thành công<br>⇔ Trả về kết quả trang chủ             |
|-------------------------------------------------------------------------------------------------|------------------------------------------------------|----------------------------------------------------------------------------------------------------|----------------------------------------------------------------------------------------------------|
|                                                                                                 | 04:51 🖬 🖬 🞯 🦉 🎬 🕄 🖬                                  | 04:52 🖬 🖪 🕲 🏼 🎬 🕲 🕼                                                                                                    | 04:52 🖬 🖉 💥 🖓 .il 🛔                                                                                     |
|                                                                                                 | < khôi phục mật khẩu                                 | < khôi phục mật khẩu                                                                                                    | < khôi phục mật khẩu                                                                                    |
|                                                                                                 | Nhập số điện thoại<br>của bạn?                       | Xác nhận<br>số điện thoại                                                                                                    | Nhập mật khẩu<br>mới của bạn                                                                            |
|                                                                                                 | +84 nhập số điện thoại của bạn                       |                                                                                                    | nhập tại đây 🖉                                                                                          |
|                                                                                                 |                                                      | Vui lòng nhập mã xác nhận đã được                                                                                                    | nhập lại tại đây 🖉                                                                                      |
| FPT Camera                                                                                      |                                                      |                                                                                                    |                                                                                                    |
| Chạm vào màn <u>hình để tiếp tục</u><br>Quên mật <mark>(nấu? Nhân vào đay để kho</mark> i phục. | tiếp tục                                             | <b>tiếp tục</b><br>Có thể yêu cầu gửi lại mã xác nhận sau 26s.<br>Bấm vào đây để yêu cầu gửi lại.                                                                                                    | tiếp tục                                                                                                |
|                                                                                                 | Tại màn hình ban đầu nhấn vào khu vực<br>khoanh tròn | Tại màn hình ban đầu nhấn vào khu vực       Nhập số điện thoại cần khôi phục         Image: State of the state of the st | Tại màn hình ban dầu nhấn vào khu vực       Nhập số điện thoại cần khôi phục       Nhập mã xác nhận<br> |